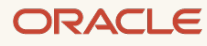

# OCI Database Migration Service Step by Step Guide: Online Migration for Autonomous Databases on Oracle Database@Azure

Scenarios where applications are online and source database is connected to OCI.

February 2025, Version 1.0 Copyright © 2025, Oracle and/or its affiliates Public

#### **Purpose statement**

This document walks you through all the steps to get started using Oracle Cloud Infrastructure (OCI) Database Migration (DMS). You will provision a Virtual Cloud Network (VCN), an Oracle Database instance, and an Oracle Autonomous Database (ADB) instance to perform an online database migration using DMS.

With DMS we make it quick and easy for you to migrate databases from on-premises, Oracle, or third-party cloud into Oracle databases on OCI.

#### **Disclaimer**

This document in any form, software, or printed matter, contains proprietary information that is the exclusive property of Oracle. Your access to and use of this confidential material is subject to the terms and conditions of your Oracle software license and service agreement, which has been executed and with which you agree to comply. This document and information contained herein may not be disclosed, copied, reproduced, or distributed to anyone outside Oracle without prior written consent of Oracle. This document is not part of your license agreement, nor can it be incorporated into any contractual agreement with Oracle or its subsidiaries or affiliates.

This document is for informational purposes only and is intended solely to assist you in planning for the implementation and upgrade of the product features described. It is not a commitment to deliver any material, code, or functionality, and should not be relied upon in making purchasing decisions. The development, release, and timing of any features or functionality described in this document remains at the sole discretion of Oracle. Due to the nature of the product architecture, it may not be possible to safely include all features described in this document without risking significant destabilization of the code.

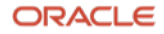

## **Table of contents**

| Purpose statement                                                             | 2  |
|-------------------------------------------------------------------------------|----|
| Disclaimer                                                                    | 2  |
| Introduction to OCI Database Migration – DMS                                  | 4  |
| Prerequisites for this guide:                                                 | 4  |
| Task 0 – Understand New DMS Concepts                                          | 4  |
| Task 1 – Sign in to OCI and Open DMS Console                                  | 6  |
| Task 2 – Have the Administrator Set Required Permissions                      | 6  |
| Task 3 – Create Virtual Cloud Network                                         | 7  |
| Task 4 – Update Security List for Virtual Cloud Network Subnet                | 7  |
| Task 5 – Create Vault                                                         | 8  |
| Task 6 – Create Source Database                                               | 8  |
| Task 7 – Create an Oracle Database@Azure Oracle Autonomous Database as Target | 10 |
| Task 8 – Prepare Source                                                       | 10 |
| Task 9 – Prepare Target                                                       | 14 |
| Task 10 – Create Object Store Bucket for Data Pump Storage                    | 15 |
| Task 11 – Create a Database Connection for the Source CDB                     | 16 |
| Task 12 – Create Database Connection for Source PDB                           | 17 |
| Task 13 – Create Database Connection for Target                               | 19 |
| Task 14 – Create Migration                                                    | 20 |
| Task 15 – Validate Migration                                                  | 21 |
| Task 16 – Run Migration                                                       | 25 |

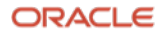

## Introduction to OCI Database Migration – DMS

OCI Database Migration (DMS) provides a high performant, self-service experience to achieve migrations, which include:

Homogeneous migration of data from Oracle or databases into OCI.

Enterprise-level logical online and offline migrations with minimal downtime into OCI targets.

Based on industry leading GoldenGate for data replication.

#### **DMS Documentation:**

Please review the documentation here.

#### **Prerequisites for this guide:**

- Azure permissions to accept private offers on the Azure Marketplace
- Azure Virtual Network with a delegated subnet to the Oracle Database@Azure service: (Oracle.Database/networkAttachments)
- A deployed Oracle@Azure Autonomous Database Service
- Federated SSO user to sign in into OCI

More details can be found on Onboarding with Oracle Database@Azure.

### Task 0 – Understand New DMS Concepts

DMS provides a fully managed approach to migrating databases from various locations into OCI-hosted databases.

Migrations can be either one of the following modes:

- **Offline**: The Migration makes a point-in-time copy of the source to the target database. Any changes to the source database during migration are not copied, requiring any applications to stay **offline** for the duration of the migration.
- **Online**: The Migration makes a point-in-time copy and replicates all subsequent changes from the source to the target database. This allows applications to stay **online** during the migration and then be switched over from source to target database.

DMS supports both offline and online mode. For Oracle migrations the source databases can be located onpremises, in 3<sup>rd</sup> party clouds, or on Oracle OCI. The supported targets can be Oracle Autonomous Database shared or dedicated, Oracle Base Database and Exadata Database Service on dedicated infrastructure.

The DMS service runs as a managed cloud service separate from the user's tenancy and resources. The service operates as a multi-tenant service in a DMS Service Tenancy and communicates with the user's resources using Private Endpoints (PEs). PEs are managed by DMS and are transparent to the user.

ORACLE

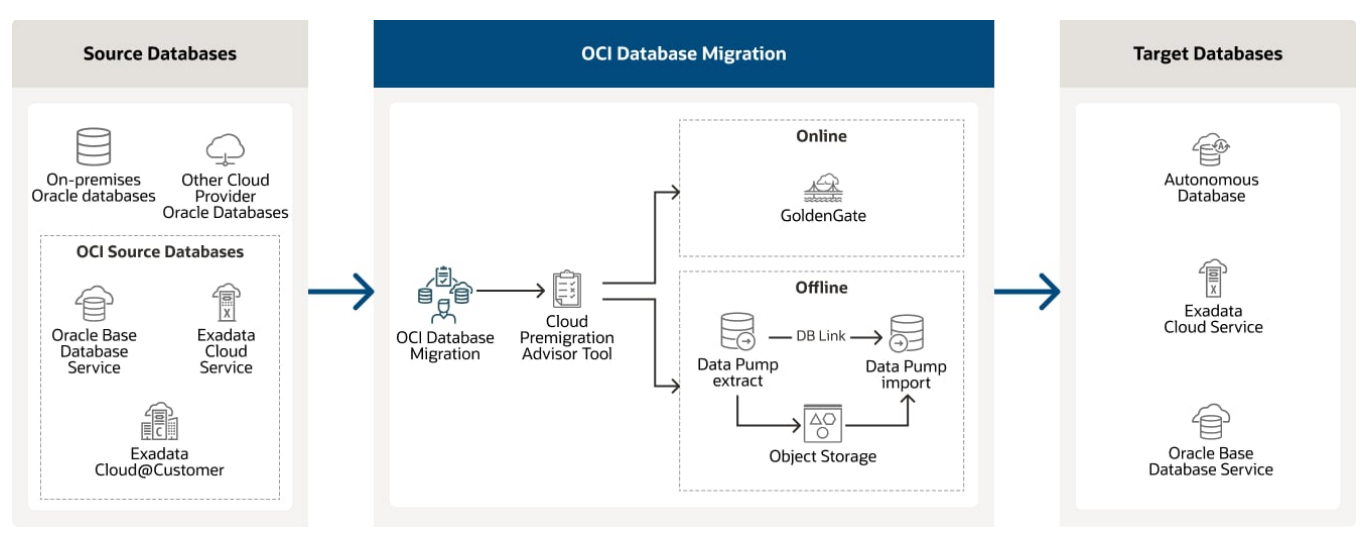

#### DMS Simplified Topology

**Compartment:** A compartment is a collection of related resources (such as cloud networks, compute instances, or block volumes) that can be accessed only by those groups that have been given permission by an administrator in your organization. For example, one compartment could contain all the servers and storage volumes that make up the production version of your company's Human Resources system. Only users with permission to that compartment can manage those servers and volumes.

**Data region:** A geographical region that's associated with one or more data centers. When you sign up for an Oracle Cloud account, you select a default data region, where your services will be hosted.

**DMS Control Plane:** Used by DMS end user to manage Migration and Database Connection objects. The control plane is exposed through the DMS Console UI as well as the Rest API.

**DMS Data Plane:** Managed by DMS Control Plane and transparent to the user. The GGS Data Plane manages ongoing migration jobs and communicates with the user's databases and GoldenGate instance using PEs. The DMS data plane does not store any customer data, as data flows through GoldenGate and Data Pump directly within the user's tenancy.

**Migration:** A Migration contains metadata for migrating one database. It contains information about source, target, and migration methods and is the central object for users to run migrations. After creating a migration, a user can validate the correctness of the environment and then run the migration to perform the copy of database data and schema metadata from source to target.

**Migration Job:** A Migration Job displays the state or a given Migration execution, either for validation or migration purposes. A job consists of several sequential phases, users can opt to wait after a given phase for user input to resume with the following phase.

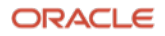

**Database Connection:** A **Database Connection** represents information about a source or target database, such as connection and authentication credentials. DMS uses the OCI Vault to store credentials. A **Database Connection** is reusable across multiple Migrations.

## Task 1 - Sign in to OCI and Open DMS Console

- On the Azure portal navigate to Home >Oracle Database@Azure | Oracle Autonomous Database Service > Select your database > Click on the Go to OCI link
- Log in using your Azure Entra id credentials.
- In the OCI console title bar change region if applicable.

| $\equiv$ Microsoft Azure      | $ \wp $ Search resources, services, and docs (G+/)                  | 🧔 Copilot                       |  |  |  |  |  |
|-------------------------------|---------------------------------------------------------------------|---------------------------------|--|--|--|--|--|
| Home > Oracle Database@Azure  | Home > Oracle Database@Azure   Oracle Autonomous Database Service > |                                 |  |  |  |  |  |
| erright dmsatp2 ☆☆            |                                                                     |                                 |  |  |  |  |  |
| Search ◊                      | « 🜔 Refresh 📋 Delete 🜓 Create clone                                 |                                 |  |  |  |  |  |
| 👕 Overview                    | ↑ Essentials                                                        |                                 |  |  |  |  |  |
| Activity log                  | Resource group ( <u>move</u> )                                      | State                           |  |  |  |  |  |
| Access control (IAM)          | Location                                                            | OCI Database URL                |  |  |  |  |  |
| 🧳 Tags                        | East US                                                             | Go to OCI                       |  |  |  |  |  |
| 🗙 Diagnose and solve problems | Subscription ( <u>move</u> )<br>omcpmpoc1                           | Workload type<br>Data Warehouse |  |  |  |  |  |
| > Settings                    | Subscription ID<br>1e36c776-fc0a-4d93-b8e7-e2c1215a735f             | Database version<br>19c         |  |  |  |  |  |
| > Monitoring                  |                                                                     | Have an Issue?                  |  |  |  |  |  |
| > Automation                  |                                                                     | Go to OCI Support               |  |  |  |  |  |
| > Help                        | Tags ( <u>edit)</u><br>Add tags                                     |                                 |  |  |  |  |  |

## **Task 2 – Have the Administrator Set Required Permissions**

The following permissions need to be set in OCI to have access to the necessary objects unless you have administrative privileges. The following permissions assume that the user is part of group DMS\_LA and all resources are created in a compartment called DMS\_LA. Have your tenancy administrator set these permissions. Review the following documentation on <u>Required Policies</u> if required

### PERMISSIONS REQUIRED BY DMS TO USE DATABASES, VAULTS, AND NETWORKING

Allow group DMS\_LA to manage virtual-network-family in compartment DMS\_LA Allow group DMS\_LA to manage vaults in compartment DMS\_LA Allow group DMS\_LA to manage keys in compartment DMS\_LA Allow group DMS\_LA to manage database-family in compartment DMS\_LA Allow group DMS\_LA to manage autonomous-database-family in compartment DMS\_LA Allow group DMS\_LA to manage object-family in compartment DMS\_LA Allow group DMS\_LA to manage secret-family in compartment DMS\_LA Allow group DMS\_LA to manage goldengate-connections in compartment DMS\_LA Allow group DMS\_LA to manage odms-connection in compartment DMS\_LA Allow group DMS\_LA to manage odms-migration in compartment DMS\_LA Allow group DMS\_LA to manage odms-migration in compartment DMS\_LA Allow group DMS\_LA to manage odms-job in compartment DMS\_LA

## **Task 3 – Create Virtual Cloud Network**

The following task is optional if a suitable VCN is already present.

In the OCI Console Menu, go to Networking > Virtual Cloud Networks

Pick a compartment on the left-hand side Compartment list. You need to have the necessary permissions for the compartment.

Click on Start VCN Wizard and pick VCN with Internet Connectivity.

Enter a VCN Name, such as VCN\_DMS\_LA. Leave CIDR block defaults, unless you need non-overlapping addresses for peering later. Press Next.

Review Summary and press Create.

## Task 4 – Update Security List for Virtual Cloud Network Subnet

This task assumes default permissions in your public subnet. If you disabled or restricted your default permissions such as port 22 SSH access or restricted egress, please add default permissions as needed.

In the OCI Console Menu, go to **Networking > Virtual Cloud Networks** and pick your VCN.

In the Subnets list, pick Public Subnet-VCN NAME.

In the Security Lists list, pick Default Security List for VCN NAME.

In the Ingress Rules list press Add Ingress Rules.

Enter the following values, otherwise leave defaults:

- Source CIDR: 0.0.0/0
- Destination Port Range: 443
- Description: OGG HTTPS

Close dialog by pressing **Add Ingress Rules**.

In the Ingress Rules list press Add Ingress Rules.

Enter the following values, otherwise leave defaults:

- Source CIDR: **10.0.0/16**
- Destination Port Range: 1521
- Description: Oracle DB access for PEs

Close dialog by pressing Add Ingress Rules.

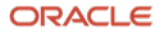

| Ingr  | ess Rule      | es          |             |                      |                           |               |                                                                                                    |                          |      |
|-------|---------------|-------------|-------------|----------------------|---------------------------|---------------|----------------------------------------------------------------------------------------------------|--------------------------|------|
| Add   | Ingress Rules | Edit Remove |             |                      |                           |               |                                                                                                    |                          |      |
|       | Stateless -   | Source      | IP Protocol | Source Port<br>Range | Destination Port<br>Range | Type and Code | Allows                                                                                                    | Description              |      |
|       | No            | 0.0.0.0/0   | TCP         | All                  | 22                        |               | TCP traffic for ports: 22 SSH Re<br>mote Login Protocol                                                   |                          | :    |
|       | No            | 0.0.0.0/0   | ICMP        |                      |                           | 3, 4          | ICMP traffic for: 3, 4 Destination<br>Unreachable: Fragmentation Ne<br>eded and Don't Fragment was<br>Set |                          | 1    |
|       | No            | 10.0.0.0/16 | ICMP        |                      |                           | 3             | ICMP traffic for: 3 Destination U<br>nreachable                                                           |                          | :    |
|       | No            | 0.0.0.0/0   | TCP         | All                  | 443                       |               | TCP traffic for ports: 443 HTTP<br>S                                                                      | OGG HTTPS                | :    |
|       | No            | 10.0.0/16   | TCP         | All                  | 1521                      |               | TCP traffic for ports: 1521                                                                               | Oracle DB access for PEs | :    |
| 0 Sel | ected         |             |             |                      |                           |               |                                                                                                    | Showing 5 ltems $<$ 1 o  | 11 > |

## Task 5 – Create Vault

The following task is optional if a Vault is already present.

In the OCI Console Menu, go to **Identity & Security > Vault**.

Pick a compartment on the left-hand side **Compartment** list.

Press Create Vault.

In the **Create Vault** dialog, enter a Name such as **DMS\_Vault**.

Close the dialog by pressing **Create Vault**.

Wait until the state of the new vault is **Active**.

Click on the new vault and press Create Key in the Master Encryption Keys list.

In the **Create Key** dialog, enter a Name such as **DMS\_Key**.

Close the dialog by pressing **Create Key**.

#### Task 6 – Create Source Database

The following task is optional if a source database is already present. In this example the source database is a Base Database with Oracle Database 19c.

In the OCI Console Menu, go to Oracle Database > Oracle Base Database Service.

Press Create DB System.

Enter the following values, otherwise leave defaults. You can adjust shapes and storage to your use case requirements and available quota.

- Name: SourceDB
- Leave VM.Standard.E5.Flex as default shape.

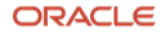

- Select generate SSH key pair, you need to save the private and public keys.
- Choose a license type: BYOL
- Virtual cloud network: VCN\_DMS\_LA (Or your VCN name)
- Client subnet: Public Subnet-VCN\_DMS\_LA (Or your subnet name)
- Hostname prefix: sourcedb

#### Press Next

Enter the following values, otherwise leave defaults.

- Database name: sourcedb
- PDB name: pdb
- Create administrator credentials Password: password of your choice

#### Press Create DB System

The provisioning of the database can take 30 or more minutes. Wait for the Lifecycle State of the database to change to Active.

Open the database system SourceDB in the DB Systems table

Open the database sourcedb in the Databases table

Press DB Connection

Press Show next to the Easy Connect Connection String. A string like:

sourcedb.sub12062328210.vcndmsla.oraclevcn.com:1521/sourcedb\_iad158.sub12062328210. vcndmsla.oraclevcn.com

should be shown. Copy the string after the /, in this case:

sourcedb iad158.sub12062328210.vcndmsla.oraclevcn.com

This is the service name of your CDB, you will need this string later for accessing your database and creating migrations. Close the dialog.

Click on Pluggable Databases link on the left side under Resources section and click on pdb. Press DB Connection. Like with CDB steps copy the string after the /, this is the service name of your PDB a string like:

pdb.sub12062328210.vcndmsla.oraclevcn.com

Go back to the DB Systems Details page of your database and select Nodes on the left-hand side Resources list.

The Nodes list shows the sourcedb node. Note the Public IP Address and Private IP Address of the node, in this case 129.213.162.34 and 10.0.0.3.

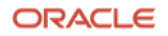

These values **can be used** later during database connection creation.

| Nodes    | ;         |                   |                     |                                                 |                    |
|----------|-----------|-------------------|---------------------|-------------------------------------------------|--------------------|
| Name     | State     | Public IP Address | Floating IP Address | Private IP Address & DNS Name                   | Fault Domain       |
| sourcedb | Available | 129.213.162.34    | -                   | 10.0.0.3 (sourcedb <u>Show</u><br><u>Copy</u> ) | FAULT-<br>DOMAIN-3 |
|          |           |                   |                     | Displaying 1 Node                               | < 1 of 1 >         |

## Task 7 – Create an Oracle Database@Azure Oracle Autonomous Database as Target

The following task is optional since an autonomous database should already be present.

- 1. On the Azure portal navigate to Home> Oracle Database@Azure | Oracle Autonomous Database Service
- 2. Click on Create
- 3. Select the subscription, resource group and give a name to your instance.
- 4. For this testing we are leaving the default values on the configuration tab: Data Warehouse as workload type and database version 19c.
- 5. Provide a password for the Admin user
- 6. On the Networking tab, select the virtual network and a subnet with the required subnet delegation.
- 7. Click on Review + create

## Task 8 – Prepare Source

This task prepares the required user accounts and settings for Migration in the Source DB. It assumes default settings in the database. If you changed default settings, further settings might be necessary.

Open an SSH terminal to the source database instance. The instructions are for Unix-style ssh command:

ssh -i <private\_key\_file> opc@<dbnode\_public\_ip>

Create a new directory in the user volume, this directory will be used to temporary store the database export files:

```
sudo su - oracle
mkdir /u01/app/oracle/dumpdir
```

In this guide for your non-ADB source no SSH details will be provided during the creation of the **database connection**, to achieve HTTPS connectivity, the following steps need to be followed:

- a. Create a new directory: mkdir /u01/app/oracle/dumpdir/wallet
- b. Download a pre created SSL wallet: curl -o walletSSL.zip
  - i. This <u>link</u> Is also available in the official documentation in the "Managing migrations section"
- c. Unzip the files: unzip walletSSL.zip
- d. Make sure these files are present in your desired directory path:
  - 2022 ewallet.p12.lck

ORACLE

- cwallet.sso.lck
- ewallet.p12
- cwallet.sso
- addedCertificates.txt
- Save this path location, you will need it during the migration creation to populate the SSL
   Wallet Path with it, i.e: /u01/app/oracle/dumpdir/wallet

The user performing the export or import requires the necessary network ACL to be granted to access the network from the source and target database host. Create the script file acl.sql with the following content, for this guide, run the following script as SYS if the export or import user is SYSTEM. If your database is multitenant, then run the script in CDB\$ROOT. Replace clouduser and sslwalletdir accordingly:

```
define clouduser='system'; /*user performing export at source or import at target*/
define sslwalletdir='/u01/app/oracle/dumpdir/wallet';/* OCI wallet path*/
begin
dbms network acl admin.append host ace(
        host => '*',
        lower port => 443,
        upper port => 443,
        ace => xs$ace type(
                privilege list => xs$name list('http', 'http proxy'),
                principal name => upper('&clouduser'),
                principal type => xs acl.ptype db));
dbms network acl admin.append wallet ace(
   wallet path => 'file:&sslwalletdir',
        ace => xs$ace type(privilege list =>
                xs$name list('use client certificates', 'use passwords'),
                principal name => upper('&clouduser'),
                principal type => xs acl.ptype db));
end;
```

#### Enter the following commands:

```
. oraenv
ORACLE_SID enter your database details.
sqlplus sys/<db password>@<db private ip>/<db cdb service> as sysdba
```

#### In SQL Plus enter the following commands:

SQL> @acl.sql PL/SQL procedure successfully completed.

Once the connect privilege is granted, connect as the relevant user such as, SYSTEM, and verify if the privilege is granted using the following query:

```
SELECT host, lower_port, upper_port, privilege, status
FROM user_network_acl_privileges;
```

|   | ♦ HOST | LOWER_PORT | UPPER_PORT | PRIVILEGE  | STATUS  |
|---|--------|------------|------------|------------|---------|
| 1 | *      | 443        | 443        | http       | GRANTED |
| 2 | *      | 443        | 443        | http-proxy | GRANTED |

ORACLE

Follow the next <u>link</u> for a reference to the documentation.

The next step will prepare the source database. It will create the user C##GGADMIN on the CDB and the user GGADMIN on the PDB and will provide all the required grants, these users will be provided to perform the replication during **source connection creation**:

1) Download the preparation script from this link.

- 2) Locate the file and run it ./dms-db-prep-v2.sh
- 3) Follow the instructions:

a) Database type [(s)ource/(t)arget]?: s

b) Is your source database hosted in AWS RDS (Amazon Relational Database Service)? [y/n]: n

c) Is your database multi-tenant or single-tenant? [(m)ulti/(s)ingle]: m

d) Please provide your PDB service name (e.g. amer.subnet1.alimavcn.oraclevcn.com):

pdb.sub03132344240.vcndmssj.oraclevcn.com

e) Password for system user:

f) Migration type [(on)line/(off)line]: on

g) Password for ggadmin/c##ggadmin user:

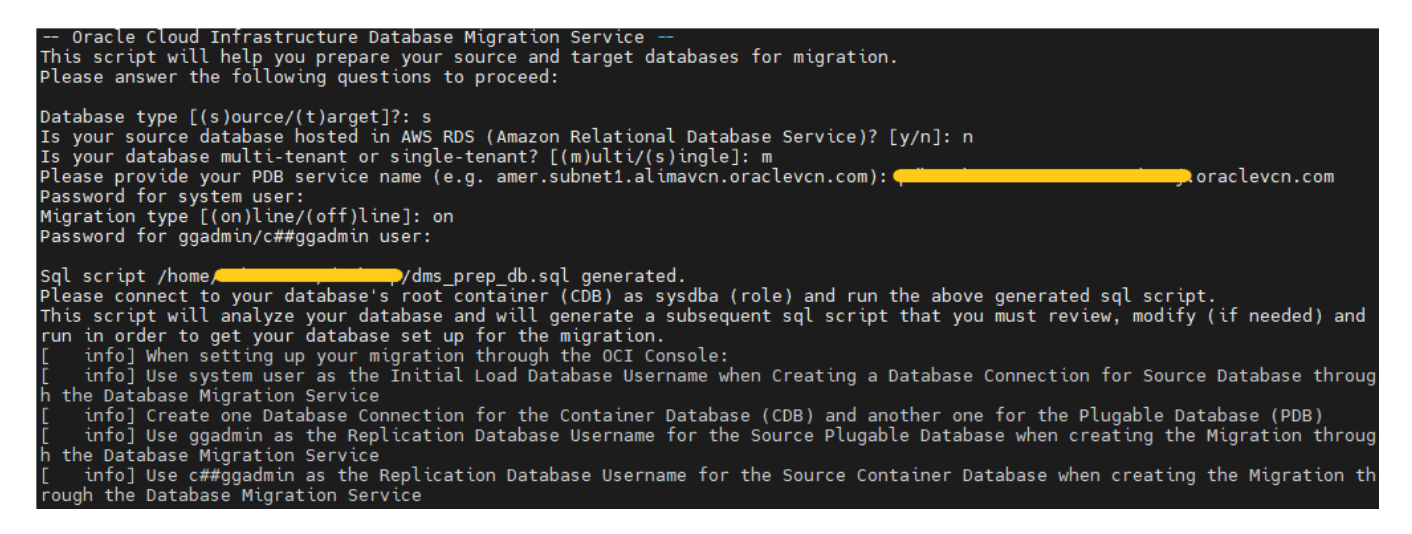

The next step is to locate the output file **dms\_prep\_db.sql** generated by the script, you should see the path on the screen. Connect to your database's root container (CDB) as sysdba (role) and run the above generated sql script.

This script will analyze your database and will generate a subsequent sql script (**DMS\_Configuration.sql**), you must review, modify (if needed) and run it to get your database set up for the migration.

GRANT ALTER ANY TRIGGER TO GGADMIN CONTAINER CORRENT; GRANT ALTER ANY TYPE TO GGADMIN CONTAINER=CURRENT; GRANT ALTER ANY SEQUENCE TO GGADMIN CONTAINER=CURRENT; GRANT ALTER ANY SEQUENCE TO GGADMIN CONTAINER=CURRENT; GRANT CREATE DATABASE LINK TO GGADMIN CONTAINER=CURRENT; GRANT EXECUTE ON dbms\_lock TO GGADMIN CONTAINER=CURRENT; EXEC DBMS\_GOLDENGATE\_AUTH.GRANT\_ADMIN\_PRIVILEGE('GGADMIN',CONTAINER=>'CURRENT'); ------ Script <u>DMS\_Configuration.sql</u> generated. Please review this script, modify as appropriate and run it in your database. -- Your source database will be ready for migration after execution of these operations.

The next steps add a user HR01 with a sample table and data. If your database already contains data for migration, you can skip these steps.

Create the script file create hr01.sql with the following content:

DROP USER HR01 CASCADE; CREATE USER HR01 IDENTIFIED BY HR##hr01123; GRANT CONNECT, RESOURCE, CREATE TABLE, CREATE SEQUENCE to HR01; GRANT CREATE ANY PROCEDURE to HR01; ALTER USER HR01 quota unlimited on users; CREATE TABLE HR01.EMPL (coll number, col2 varchar2(9), col3 varchar2(100), col4 timestamp); ALTER TABLE HR01.EMPL ADD CONSTRAINT EMPL\_i1 PRIMARY KEY (col1, col2);

Create the script file data hr01.sql with the following content:

```
SET ECHO OFF;
SET HEADING OFF;
SET FEEDBACK OFF;
SET SERVEROUTPUT ON;
DECLARE
  SCN HR01.EMPL.COL1%TYPE;
RND1 HR01.EMPL.COL2%TYPE;
  RND2 HR01.EMPL.COL3%TYPE;
  RND3 HR01.EMPL.COL4%TYPE;
  ROWSNUM NUMBER;
  DBNAME VARCHAR2(60);
          INTEGER;
  i
BEGIN
  i := 0;
  LOOP
    SELECT COUNT (*) INTO ROWSNUM FROM HR01.EMPL;
    SELECT DBMS RANDOM.STRING('P', 9) INTO RND1 FROM DUAL;
    SELECT DBMS RANDOM.STRING('P', 10) INTO RND2 FROM DUAL;
    SELECT TO DATE(TRUNC (DBMS RANDOM.VALUE (2451545, 5373484)),
'J') INTO RND3 FROM DUAL;
    INSERT INTO HR01.EMPL(col1, col2, col3, col4) VALUES (ROWSNUM,
RND1, RND2, RND3);
    COMMIT;
```

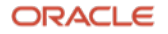

```
DBMS_OUTPUT.PUT_LINE('Number of rows = ' || ROWSNUM);
IF ( i >= 1000 ) THEN
EXIT;
END IF;
i := i + 1;
END LOOP;
END;
```

Enter the following commands:

sqlplus sys/<db password>@<db private ip>/<db pdb service> as sysdba

Your source DB now has a user HR01 with a table EMPL that has 1000 rows.

#### Task 9 – Prepare Target

The next steps will connect to the target ADB instance and enable the standard ggadmin user, you can skip these steps if the user is already enabled.

Make sure that your Autonomous Database mTLS authentication option is marked as 'Not required', you can check this in the following navigation path: Overview/Autonomous Database/Autonomous Database details

Go to Database connection/ Connection settings section and select TLS from the TLS authentication list of values, then copy the connection string for one of the TNS names. Click Download wallet from the section "Download client credentials (Wallet)"

Open cloud shell in OCI, this icon is available in the top ribbon, next to the region:

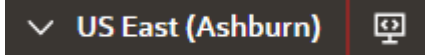

In the Cloud Shell, click on the Upload button (it looks like a cloud with an up arrow). Upload the wallet zip file you downloaded. In the Cloud Shell, unzip the wallet file using the following command:

```
unzip Wallet <your db name>.zip -d wallet
```

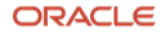

Set the TNS\_ADMIN environment variable to point to the directory where you unzipped the wallet, i.e:

```
export TNS_ADMIN=$HOME/wallet
```

One of the extracted files from the wallet is sqlnet.ora, make sure that in the content the directory path is the same path where you decompressed the wallet file, i.e:

```
WALLET_LOCATION = (SOURCE = (METHOD = file) (METHOD_DATA =
  (DIRECTORY="/home/cloudshell-user/wallet")))
```

Connect to sqlplus using the next command, get the connection string from your database "Connection strings" section:

```
sqlplus admin/ <ADB password>@ADB connection string
```

#### In SQL Plus enter the following commands:

```
SQL> alter user ggadmin identified by <new password> account unlock;
```

User altered.

SQL> quit

Now click on the Network security group:

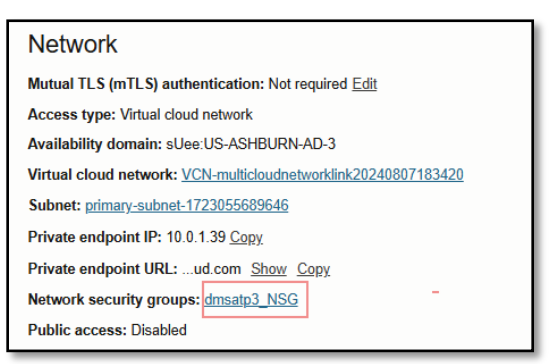

- Select Add Rules, enter the following entries, otherwise leave defaults:
- Direction: Ingress
- Source Type: CIDR
- Source CIDR: 0.0.0/0
- IP Protocol: All Protocol
- Press Add.

### Task 10 – Create Object Store Bucket for Data Pump Storage

Object Store is used as temporary storage between source and target databases with Data Pump. This task is creating an empty bucket for use in the migration.

In the OCI Console Menu, go to Storage > Object Storage & Archive... Press Create Bucket.

On the page Create Bucket, fill in the following entries, otherwise leave defaults:

• Bucket Name: DMSStorage

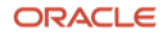

Press Create Bucket

## Task 11 – Create a Database Connection for the Source CDB

In the OCI Console Menu, go to Migration & Disaster Recovery> Database Migration > Database Connections.

Press Create connection.

On the section Database Details, fill in the following entries, otherwise leave defaults:

- Name: SourceCDB
- Type: Oracle Database
- Vault: DMS\_Vault
- Encryption Key: DMS\_Key

Select Database details: Select an OCI database

- Database System: SourceDB
- Initial load database username: system
- Initial load database password: < Admin password>
  - A user that has the DATAPUMP\_EXP\_FULL\_DATABASE role is required for the source Database connection.
- Check "Use different credentials for replication" and provide c##ggadmin and password.
- Don't check create private endpoint option.

#### Press Create

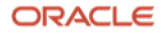

| Create connection                                     |    | Initial load database username                                                       |
|-------------------------------------------------------|----|--------------------------------------------------------------------------------------|
| Name                                                  |    | system                                                                               |
| SourceCDB                                             |    | Initial load database password                                                       |
| Description Optional                                  |    |                                                                                      |
|                                                       |    |                                                                                      |
| Compartment                                           |    | Use different credentials for replication                                            |
|                                                       | 0  | Replication database username                                                        |
| ggsstage (root)/DMS/jorge                             |    | c##ggadmin                                                                           |
| Туре                                                  |    |                                                                                      |
| Oracle Database                                       | \$ | Replication database password                                                        |
| Vault in jorge (1) ( <u>Change compartment</u> )      |    | ••••                                                                                 |
| DMS_Vault                                             | \$ | Database wallet Optional                                                             |
| Encryption key in jorge (i) (Change compartment)      |    |                                                                                      |
| DMS_Key                                               | \$ | ∠₁⊃ Drop a file or <u>select one</u><br>Database auto login wallet (.sso) files only |
| Enter connection details for Oracle Database.         |    |                                                                                      |
| Database details                                      |    |                                                                                      |
| • Select an OCI database                              |    | Network connectivity                                                                 |
| <ul> <li>Enter database connection details</li> </ul> |    |                                                                                      |
| Database system in jorge (Change compartment)         |    | Create private endpoint to access this database (i)                                  |
| SourceDB                                              | \$ |                                                                                      |
| Database home                                         |    | Per Show advanced options                                                            |
|                                                       | \$ |                                                                                      |
| Database                                              |    |                                                                                      |
| sourcedb                                              | \$ | Create <u>Cancel</u>                                                                 |

## Task 12 – Create Database Connection for Source PDB

In the OCI Console Menu, go to Migration & Disaster Recovery> Database Migration > Database Connections. Press Create connection.

On the section Database Details, fill in the following entries, otherwise leave defaults:

- Name: SourcePDB
- Type: Oracle Database
- Vault: DMS\_Vault
- Encryption Key: DMS\_Key

Select Database details: Select an OCI database

- Database System: SourceDB
- Database: sourcedb
- Pluggable database: pdb
- Initial load database username: **system**

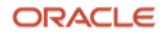

- Initial load database password: < Admin password>
  - A user that has the DATAPUMP\_EXP\_FULL\_DATABASE role is required for the source Database connection.
- Check "Use different credentials for replication" and provide ggadmin and password.
- Don't check create private endpoint option.

| Create connection                                | Pluggable database Optional                                                                       |
|--------------------------------------------------|---------------------------------------------------------------------------------------------------|
|                                                  | pdb 🗘                                                                                             |
| Name                                             |                                                                                                   |
| SourcePDB                                        | Initial load database username                                                                    |
| Description Optional                             | system                                                                                            |
|                                                  | Initial load database password                                                                    |
| Compartment                                      | ••••                                                                                              |
| \$                                               | Use different credentials for replication                                                         |
| ggsstage (root)/DMS/jorge                        | Paplication database username                                                                     |
| Туре                                             |                                                                                                   |
| Oracle Database 🗘                                | ggadmin                                                                                           |
| Vault in jorge (i) (Change compartment)          | Replication database password                                                                     |
| DMS_Vault \$                                     | ••••                                                                                              |
| Encryption key in jorge (i) (Change compartment) | Database wallet Optional                                                                          |
| DMS_Key 🗘                                        |                                                                                                   |
| Enter connection details for Oracle Database.    | ∠ <sub>1</sub> ⊃ Drop a file or <u>select one</u><br>Database auto login wallet ( sool files only |
| Database details                                 |                                                                                                   |
| <ul> <li>Select an OCI database</li> </ul>       |                                                                                                   |
| Enter database connection details                |                                                                                                   |
| Database system in jorge (Change compartment)    | Network connectivity                                                                              |
| SourceDB                                         | Create private endpoint to access this database (i)                                               |
| Database home                                    |                                                                                                   |
| dbhome20240717004625                             | So Show advanced options                                                                          |
| Database                                         |                                                                                                   |
| sourcedb                                         | Create <u>Cancel</u>                                                                              |

Once your newly created connection is in Active state, test it by clicking "Test connection" :

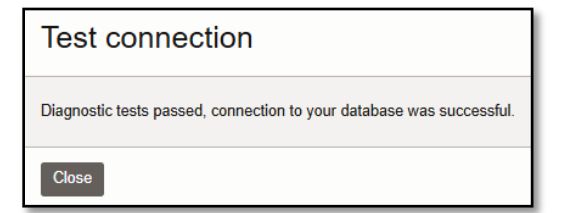

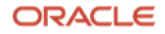

## Task 13 – Create Database Connection for Target

In the OCI Console Menu, go to Migration & Disaster Recovery> Database Migration > Database Connections.

Press Create connection.

On the section Database Details, fill in the following entries, otherwise leave defaults:

- Name: TargetATP
- Type: Oracle Autonomous Database
- Vault: DMS\_Vault
- Encryption Key: DMS\_Key

Select the Autonomous database name in your compartment i.e: dmsatp2

- Initial load database username: admin
- Initial load database password: < Admin password>
  - A user with the DATAPUMP\_IMP\_FULL\_DATABASE role is required for the target Database connection.
- Check "Use different credentials for replication" and provide ggadmin and password.
- Network connectivity: Create private endpoint to access this database

#### Press Create

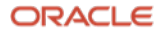

| Create connection                                                                                                    |             |
|----------------------------------------------------------------------------------------------------|-------------|
| Name                                                                                                    |             |
| TargetATP                                                                                                    |             |
| Description Optional                                                                                                    |             |
|                                                                                                    |             |
| Compartment                                                                                                    |             |
| 1e36c776-fc0a-4d93-b8e7-e2c1215a735f                                                                                                    | ٥           |
| omopmpoc1 (root)/MulticloudLink_ODBAA_20240105042431/1e38c776-fc<br>93-b8e7-e2c1215a735f<br>Type                                            | c0a-4d      |
| Oracle Autonomous Database                                                                                                    | \$          |
| Vault in 1e36c776-fc0a-4d93-b8e7-e2c1215a735f (i)<br>( <u>Change compartment</u> )<br>DMS_Vault                                             | \$          |
| Encryption key in 1e36c776-fc0a-4d93-b8e7-e2c1215a735<br>(Change compartment)                                                               | 5f (i)      |
| DMS_Key                                                                                                    | \$          |
| Enter connection details for Oracle Autonomous Datab<br>Database in 1e36c776-fc0a-4d93-b8e7-e2c1215a735f<br>(Change compartment)<br>dmsatp2 | base.<br>\$ |
| Initial load database username                                                                                                    |             |
| admin                                                                                                    |             |
| Initial load database password                                                                                                    |             |
|                                                                                                    |             |

Once the newly created connection is in Active state, press the Add network security rules button and select the one attached to your Autonomous database.

Test your connection.

## **Task 14 – Create Migration**

In the OCI Console Menu, go to Migration & Disaster Recovery> Database Migration > Migrations.

Press Create Migration.

On the page Add Details, fill in the following entries, otherwise leave defaults:

• Name: TestMigration

On the **Source Database**, fill in the following entries:

- Database connection in the compartment: SourcePDB
- Check Database is pluggable database (PDB)
- Container Database connection in the compartment: SourceCDB
- Target Database: TargetATP

On the page **Migration Options**, fill in the following entries, otherwise leave defaults:

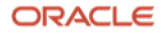

- In Initial Load: Datapump via Object Storage
- Export Directory Object: Name: dumpdir
   Path: /u01/app/oracle/dumpdir
- Source database file system SSL wallet path: /u01/app/oracle/dumpdir/wallet
- Object Storage Bucket: DMSStorage
- Check Use Online Replication

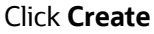

| Create migration                                                     | He          | Transfer medium for initial load                                                                                                    |
|----------------------------------------------------------------------|-------------|----------------------------------------------------------------------------------------------------|
| •                                                                    |             | <ul> <li>Data Pump via database link</li> </ul>                                                                                                    |
| Mana                                                                 |             | Use a direct SQL*Net connection between the source and the target databases.                                                                                       |
| Name                                                                 |             | Data Pump via Object Storage                                                                                                    |
| TestMigration                                                        |             | Use Data Pump to temporarily store the exported database in an Object Storage<br>bucket.                                                                           |
| Description Optional                                                 |             | O Data Pump via file storage                                                                                                    |
|                                                                      |             | Use a shared NFS mount between the source and the target databases using                                                                                           |
|                                                                      | //          | the File Storage Service.                                                                                                    |
| Compartment                                                          |             |                                                                                                    |
| 1e36c776-fc0a-4d93-b8e7-e2c1215a735f                                 | \$          | Source database                                                                                                    |
| omcpmpoc1 (root)/MulticloudLink_ODBAA_20240105042431/1e38c778-fc0a-4 | 193-b8e7-e2 |                                                                                                    |
|                                                                      | _           | Export directory object<br>name Export directory object<br>path                                                                                                    |
| Source database                                                      |             | dumpdir /u01/app/oracle/dumpd                                                                                                    |
| Database connection in 1e36c776-fc0a-4d93-b8e7-<br>e2c1215a735f      |             | Source Database file system SSL wallet path (i)                                                                                                    |
| (Change compartment)                                                 |             | /u01/app/arada/dumpdir/wallet                                                                                                    |
| SourcePDB                                                            | \$          | 700 frapprofacte/dumpdi//wallet                                                                                                    |
| Database is plugable database (PDB)                                  |             | To upload dump files using HTTPS, you require an SSL wallet.<br>Click the <u>link</u> to view the steps to download a pre-created wallet or to<br>create a wallet. |
| Container database connection in 1e36c776-fc0a-4d93-b8e              | 7-          |                                                                                                    |
| (Change compartment)                                                 |             |                                                                                                    |
| SourceCDB                                                            | \$          | e2c1215a735f                                                                                                    |
|                                                                      |             | (Change compartment)                                                                                                    |
|                                                                      |             | DMSStorage \$                                                                                                    |
| Target database                                                      |             | Use online replication (i)                                                                                                    |
| Database connection in 1e36c776-fc0a-4d93-b8e7-                      | (i)         | Standarting                                                                                                    |
| e2c1215a/35f<br>(Change compartment)                                 |             | Show advanced options                                                                                                    |
| TargetATP                                                            | <u> </u>    |                                                                                                    |
|                                                                      | ·           | Create Save as stack Cancel                                                                                                    |
|                                                                      |             |                                                                                                    |

## **Task 15 – Validate Migration**

In this step you will validate a migration prior to running it. It will check that all associated database and GoldenGate environments are correctly set up.

In the OCI Console Menu, go to Migration & Disaster Recovery > Database Migration > Migrations.

Select TestMigration.

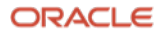

If Migration is still being created, wait until Lifecycle State is Active.

Press Validate button

Click on Jobs in left-hand Resources list

Click on most recent Evaluation Job

Click on Phases in left-hand Resources list

Phases will be shown, and status will be updated as phases are completed. It can take 2 minutes before the first phase is shown.

If a phase has failed, it will show with status **Failed**. In this case you can click on it or click **Download Log** to learn more about the reason of failure.

Click **Validate Pre-migration Advisor** phase name to open the Validation pre-migration advisor detail page (You should not find issues for this exercise but below lines would walk you thru an event when the phase fails). From this page you can download the CPAT report, view the report statistics, and drill down in the Checks list as shown:

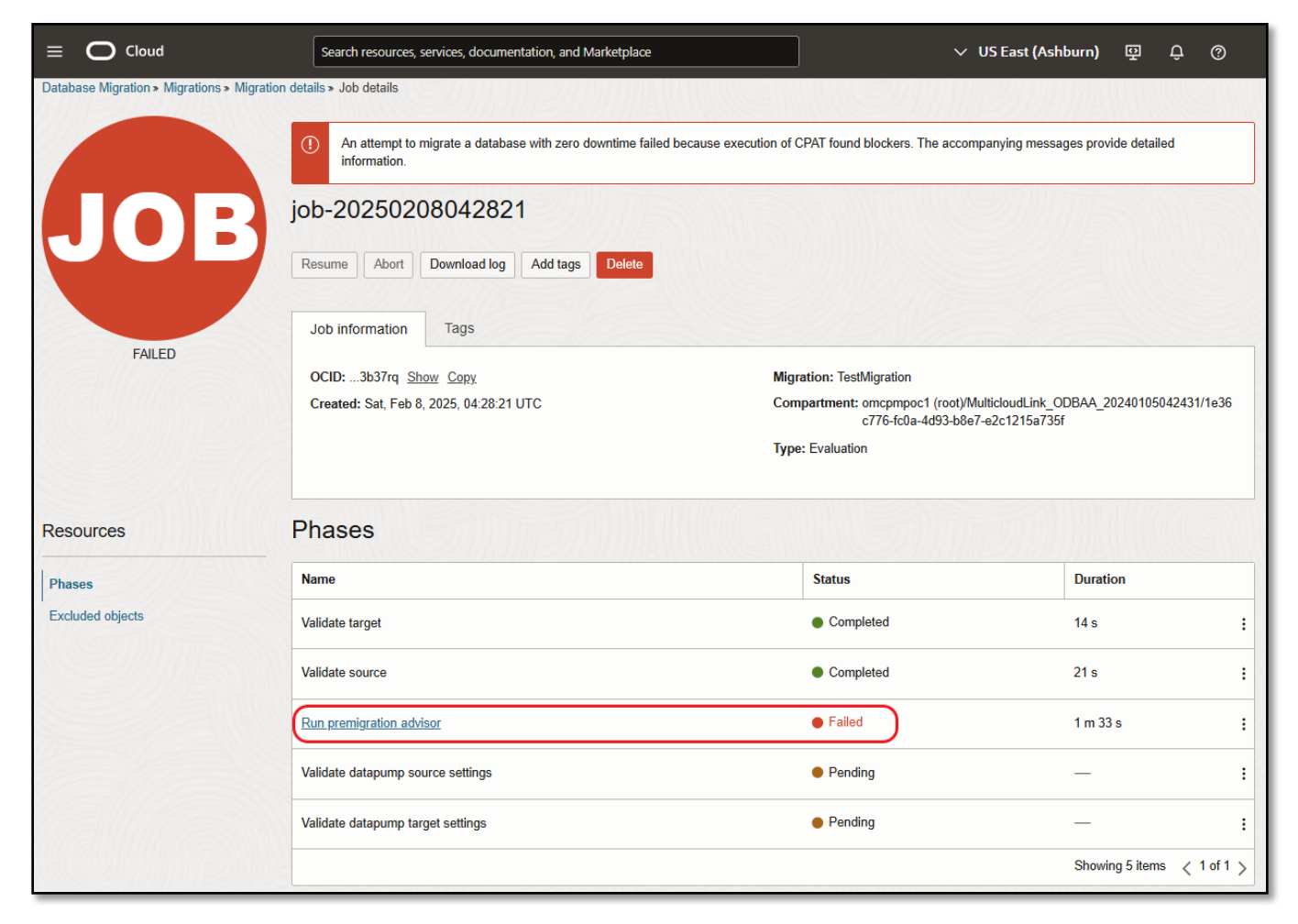

You can download the report as a text file, but you can also navigate through the different checks. The summary view is displayed as follows:

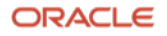

| $\equiv$ O Cloud                                 | Search resources, services, documentation, and Mark                                       | etplace                                           | ∨ US East (                       | Ashburn) 뗟 유 ⑦                                       |  |  |  |  |  |
|--------------------------------------------------|-------------------------------------------------------------------------------------------|---------------------------------------------------|-----------------------------------|------------------------------------------------------|--|--|--|--|--|
| Database Migration > Migrations > Migr           | ation details » Job details » Advisor report details                                      |                                                   | STIM TEM                          |                                                      |  |  |  |  |  |
|                                                  | Run premigration advisor                                                                  |                                                   |                                   |                                                      |  |  |  |  |  |
| ΛP                                               | Download advisor report                                                                   |                                                   |                                   |                                                      |  |  |  |  |  |
|                                                  | Advisor report information                                                                |                                                   |                                   |                                                      |  |  |  |  |  |
|                                                  | Action required count: 7                                                                  |                                                   |                                   |                                                      |  |  |  |  |  |
| FAILED                                           | Review suggested count: 4                                                                 |                                                   |                                   |                                                      |  |  |  |  |  |
| Checks                                           | A check is a compatibility test for source database objects or failed result. Learn more. | in the target database environment. Checks Result | result in a passed, review sugger | sted, review required, action required, Object count |  |  |  |  |  |
| Filters                                          | Has refs to user objects in sys                                                           | Action required                                   | No                                | 3 :                                                  |  |  |  |  |  |
| Result type Action required                      | Has java objects                                                                          | Action required                                   | No                                | 1 :                                                  |  |  |  |  |  |
| Review required     Review suggested             | Has java source                                                                           | <ul> <li>Action required</li> </ul>               | No                                | 1 :                                                  |  |  |  |  |  |
| Passed                                           | Has columns with media data types adb                                                     | <ul> <li>Action required</li> </ul>               | No                                | 1 :                                                  |  |  |  |  |  |
| Reviewed state                                   | Has role privileges                                                                       | Action required                                   | No                                | 1 :                                                  |  |  |  |  |  |
| <ul> <li>Reviewed</li> <li>Unreviewed</li> </ul> | Has sys privileges                                                                        | <ul> <li>Action required</li> </ul>               | No                                | 1 :                                                  |  |  |  |  |  |
|                                                  | Has libraries serverless                                                                  | <ul> <li>Action required</li> </ul>               | No                                | 1 :                                                  |  |  |  |  |  |
|                                                  | Has compression disabled for objects                                                      | <ul> <li>Review suggested</li> </ul>              | No                                | 6 :                                                  |  |  |  |  |  |
|                                                  | Has data in other tablespaces serverless                                                  | Review suggested                                  | No                                | 0 :                                                  |  |  |  |  |  |

You can click a check name in the list to display details about a specific check from the CPAT report. You can mark a check as **Reviewed** or **Unreviewed**, this state is only for your convenience to track each check. For certain checks, CPAT generates a remedial script on the file system of the source database server. You can run the script on the source database to resolve the issue identified by the check. The checks page will also let you filter by this state (left side of screen):

The View check details panel is displayed as follows:

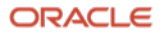

|                                             | Search resources, services,     | documentati                                 | ion, and Marketpla                       | ace                                                                                                | νι                                                                                                    | IS East (Ashburn)                                                               | Ð                             | Ĉ                              | 0                    |  |
|---------------------------------------------|---------------------------------|---------------------------------------------|------------------------------------------|----------------------------------------------------------------------------------------------------|----------------------------------------------------------------------------------------------------|---------------------------------------------------------------------------------|-------------------------------|--------------------------------|----------------------|--|
| Database Migration > Migrations > Migration | details > Job details > Advisor | View                                        | check de                                 | etails                                                                                             |                                                                                                    |                                                                                 |                               |                                |                      |  |
|                                             | Run premigrati                  | Name: Has columns with media data types adb |                                          |                                                                                                    |                                                                                                    |                                                                                 |                               |                                |                      |  |
|                                             | Download advisor report         | Result: Action required Reviewed: No        |                                          |                                                                                                    |                                                                                                    |                                                                                 |                               |                                |                      |  |
|                                             |                                 | Issue: Mu                                   | ltimedia object typ                      | bes such as those from ORDS                                                                        | YS cannot be used in Autonomou                                                                                       | s databases.                                                                    |                               |                                |                      |  |
|                                             | Advisor report informat         | Action: Fo                                  | olumns with Medi<br>ollow the instructio | a data types are not allowed i<br>ons in the Oracle Multimedia F<br>923 1 to determine if Oracle M | n Autonomous Database. Migratio<br>README.txt file in <oracle_hoi<br>Jultimedia methods and packages</oracle_hoi<br> | n of tables with multimed<br>ME>/ord/im/admin/READ<br>are being used. If Oracle | ia colun<br>ME.txt,<br>Multim | nns will<br>or Orac<br>edia is | fail.<br>cle Support |  |
|                                             | Action required count: 7        | us<br>D                                     | sed, refer to Oracle<br>ocument ID 23756 | e Support Document ID 2347<br>644.1 "How To Migrate Data F<br>Oracle Multimedia object typ         | 372.1 for suggestions on replacing<br>rom Oracle Multimedia Data Types                                               | Oracle Multimedia. Refe<br>s to BLOB columns" for i                             | er to Ora<br>nformati         | acle Su<br>ion on h            | pport<br>now to      |  |
| FAILED                                      | Review required count: (        | Objects:                                    |                                          | i oracio matanoata object (jp                                                                      |                                                                                                    |                                                                                 |                               |                                |                      |  |
| TALLO                                       | Review suggested count          | Exclud                                      | e all Exclude                            | selected Include selected                                                                          | d                                                                                                    |                                                                                 |                               |                                |                      |  |
|                                             | Ohaalaa                         |                                             | OWNER                                    | TABLE_NAME                                                                                         | COLUMN_NAME                                                                                                    | DATA_TYPE                                                                       | ls e                          | xclude                         | d                    |  |
| Resources                                   | Cnecks                          |                                             | I_R_P_41                                 | IMAGE_TABLE2                                                                                       | IMAGE                                                                                                    | ORDIMAGE                                                                        | No                            |                                |                      |  |
| Checks                                      | or failed result. Learn more.   | 0 selected Showing 1 item < Page 1 >        |                                          |                                                                                                    |                                                                                                    |                                                                                 |                               |                                |                      |  |
| Filtere                                     | Name                            |                                             |                                          |                                                                                                    |                                                                                                    |                                                                                 |                               |                                |                      |  |
| Pasult type                                 | Has refs to user objects in s   |                                             |                                          |                                                                                                    |                                                                                                    |                                                                                 |                               |                                |                      |  |
| Action required                             | Has java objects                |                                             |                                          |                                                                                                    |                                                                                                    |                                                                                 |                               |                                |                      |  |
| Review required     Review suggested        | Has java source                 |                                             |                                          |                                                                                                    |                                                                                                    |                                                                                 |                               |                                |                      |  |
| Passed                                      | Has columns with media da       |                                             |                                          |                                                                                                    |                                                                                                    |                                                                                 |                               |                                |                      |  |
| Reviewed state                              | Has role privileges             |                                             |                                          |                                                                                                    |                                                                                                    |                                                                                 |                               |                                |                      |  |
| Reviewed     Unreviewed                     | Has sys privileges              |                                             |                                          |                                                                                                    |                                                                                                    |                                                                                 |                               |                                |                      |  |
|                                             | Has libraries serverless        |                                             |                                          |                                                                                                    |                                                                                                    |                                                                                 |                               |                                |                      |  |
|                                             | Has compression disabled f      |                                             |                                          |                                                                                                    |                                                                                                    |                                                                                 |                               |                                |                      |  |
|                                             | Has data in other tablespace    | Close                                       | Mark as reviewe                          | d                                                                                                  |                                                                                                    |                                                                                 |                               |                                |                      |  |

Once you have cleared all "Action Required" checks then the validation Job can be run again. Repeat the process until **Validate premigration advisor** phase completes with no error as shown:

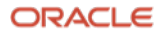

|                                               | Search resources, services, documentation, and Marketplace | ∨ US East (Ashbu                                                                                          | nu) 🗄 Ĉ 🚳 🌉                                |
|-----------------------------------------------|------------------------------------------------------------|----------------------------------------------------------------------------------------------------|--------------------------------------------|
| Database Migration > Migrations > Migration d | letails > Job details                                      |                                                                                                    |                                            |
| JOB                                           | ob-20250208045131                                          |                                                                                                    |                                            |
|                                               | Resume Abort Download log Add tags Delete                  |                                                                                                    |                                            |
|                                               | Job information Tags                                       |                                                                                                    |                                            |
|                                               | OCID:h2rrfq Show Copy                                      | Aigration: TestMigration                                                                                  |                                            |
|                                               | Created: Sat, Feb 8, 2025, 04:51:31 UTC 0                  | ompartment: omcpmpoc1 (root)/MulticloudLink_ODBAA_20240105042431/1e36c<br>776-fc0a-4d93-b8e7-e2c1215a735f |                                            |
| UUUULLBLD                                     | 1                                                          | ype: Evaluation                                                                                           |                                            |
|                                               |                                                            |                                                                                                    |                                            |
| Resources                                     | Phases                                                     |                                                                                                    |                                            |
| Phases                                        | Name                                                       | Status                                                                                                    | Duration                                   |
| Excluded objects                              | Validate target                                            | Completed                                                                                                 | 14 s :                                     |
|                                               | Validate source                                            | Completed                                                                                                 | 22 s :                                     |
|                                               | Run premigration advisor                                   | Completed                                                                                                 | 1 m 25 s :                                 |
|                                               | Validate datapump source settings                          | Completed                                                                                                 | 18 s :                                     |
|                                               | Validate datapump target settings                          | Completed                                                                                                 | 4 s :                                      |
|                                               |                                                            |                                                                                                    | Showing 5 items $\langle$ 1 of 1 $\rangle$ |

## Task 16 – Run Migration

After successful validation, a Migration can be run to perform the data transfer.

In the OCI Console Menu, go to Migration & Disaster Recovery > Database Migration > Migrations.

#### Select TestMigration.

Press Start to begin the migration

The Start Migration dialog is shown. Select the phase Monitor GoldenGate Lag in the Require User Input After list. This will cause the replication to run continuously until the Migration is resumed. Press Start to begin the Migration.

| Start migration                                                                                                    |    |  |  |  |
|----------------------------------------------------------------------------------------------------|----|--|--|--|
| Are you sure you want to start migration TestMigration?  Require user input after a phase before proceeding  Phase to pause after |    |  |  |  |
| Monitor replication lag                                                                                                    | \$ |  |  |  |
| Start <u>Cancel</u>                                                                                                    |    |  |  |  |

Click on Jobs in left-hand Resources list

Click on most recent Job

Click on **Phases** in left-hand **Resources** list

Job phases are updated as the migration progresses

When the migration has reached the state to wait for user input, the migration job changes to **Waiting** state. This is the point where a migration user would stop the source application so that no more transactions are applied to the source DB. You can now press **Resume** on the job to complete replication.

In the Resume Job dialog, chose the **Switchover App** phase and press **Resume**. The Switchover App phase will gracefully stop replication and signal the target application to initiate transactions to the target DB.

| Resume job                                             |    |
|--------------------------------------------------------|----|
| Are you sure you want to resume job job-20250214202007 |    |
| Require User Input After                               |    |
| Switchover                                             | \$ |
|                                                        |    |
| Resume Cancel                                          |    |

After Job resumes and waits after Switchover App phase, press Resume. Select the last phase **Cleanup** and press **Resume**.

ORACLE

| Resume job                                             |    |
|--------------------------------------------------------|----|
| Are you sure you want to resume job job-20250214202007 |    |
| Phase to pause after                                   |    |
| Cleanup                                                | \$ |
| Resume <u>Cancel</u>                                   |    |

## The migration runs the final cleanup phase and shows as Succeeded when finished.

| Phases                                |           |                           |   |  |  |
|---------------------------------------|-----------|---------------------------|---|--|--|
| Name                                  | Status    | Duration                  |   |  |  |
| Initialize replication infrastructure | Completed | 18 m 1 s 18 ms            | : |  |  |
| Validate                              | Completed | 48 s                      | : |  |  |
| Prepare                               | Completed | 2 m 14 s                  | : |  |  |
| Export initial load                   | Completed | 49 s                      | : |  |  |
| Upload data                           | Completed | 35 s                      | : |  |  |
| Import initial load                   | Completed | 1 m 41 s                  | : |  |  |
| Post initial load                     | Completed | 3 s                       | : |  |  |
| Prepare replication target            | Completed | 2 m 19 s                  | : |  |  |
| Monitor replication lag               | Completed | 2 s                       | : |  |  |
| Switchover                            | Completed | 6 m 45 s                  | : |  |  |
| Cleanup                               | Completed | 15 s                      | : |  |  |
|                                       |           | Showing 11 items < 1 of 1 | > |  |  |

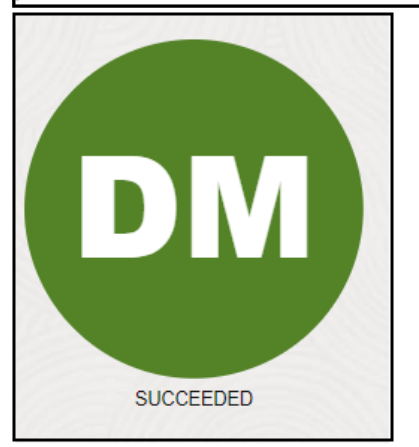

Your Migration is now completed!

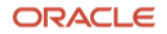

#### **Connect with us**

Call +1.800.ORACLE1 or visit oracle.com. Outside North America, find your local office at: oracle.com/contact.

**b**logs.oracle.com

facebook.com/oracle

💟 twitter.com/oracle

Copyright © 2025, Oracle and/or its affiliates. All rights reserved. This document is provided for information purposes only, and the contents hereof are subject to change without notice. This document is not warranted to be error-free, nor subject to any other warranties or conditions, whether expressed orally or implied in law, including implied warranties and conditions of merchantability or fitness for a particular purpose. We specifically disclaim any liability with respect to this document, and no contractual obligations are formed either directly or indirectly by this document. This document may not be reproduced or transmitted in any form or by any means, electronic or mechanical, for any purpose, without our prior written permission.

This device has not been authorized as required by the rules of the Federal Communications Commission. This device is not, and may not be, offered for sale or lease, or sold or leased, until authorization is obtained.

Oracle and Java are registered trademarks of Oracle and/or its affiliates. Other names may be trademarks of their respective owners.

Intel and Intel Xeon are trademarks or registered trademarks of Intel Corporation. All SPARC trademarks are used under license and are trademarks or registered trademarks of SPARC International, Inc. AMD, Opteron, the AMD logo, and the AMD Opteron logo are trademarks or registered trademarks of Advanced Micro Devices. UNIX is a registered trademark of The Open Group. 0120

Disclaimer: If you are unsure whether your data sheet needs a disclaimer, read the revenue recognition policy. If you have further questions about your content and the disclaimer requirements, e-mail <u>REVREC\_US@oracle.com</u>.

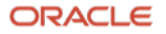